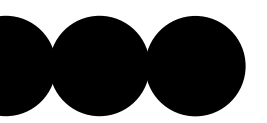

## 質感爆棚!讓 Styler AI 帶你探索風格轉換的奇妙世界

除了 Midjourney 跟 Dall E 你還知道什麼 AI 繪圖軟體嗎?

今天想要跟大家分享一個可以輕鬆轉換風格而且質感爆棚的 AI 工具「Styler AI」。

這款工具不僅讓你能將相同照片輕鬆轉換成不同風格,還提供了超多、超強的 AI 繪圖功 能。無論是換衣服、填充元素、移除或複製物件,還是想生成個性化的 Logo、把畫畫或設計 草圖模擬轉換成真實場景,甚至是把動漫人物真人化,Styler AI 都能夠實現!那我們開始吧!

#### Styler AI —— 轉換影像風格

- 1. 進入 Styler AI 主畫面後,在主頁正上方選擇好「畫面長寬比」。若不選擇,系統會根據 我上傳的原圖做出相同尺寸的長寬比。
- 2. 點選左側的「Select a photo」選擇要上傳的圖片。
- 3. 選擇你喜歡的風格。
- 4. 輸入 Prompt 或是點選 Auto Prompt 自動生成指令。
- 5. 選擇是否要勾選 color match 色系與原圖相符,和 Face match 面部與原圖相符。
- 6. 點選 Advanced 進階功能,可以輸入「反向指令」(避免圖片出現的物件)。
- 7. 點選「stylarize」開始生成圖片。

#### Styler AI —— 文字生圖

文字生圖是圖像生成工具一個重要的功能,當然 Styler AI 也不能缺少。

- 1. 到官網主頁,下拉後找到「Generative AI」。
- 2. 點選「Text-to-image」。
- 3. 選擇畫面風格。
- 4. 提供文字指令。
- 5. 按下「stylarize」生成圖片。

### Styler AI —— 修改圖片

Styler AI 提供了許多強大的修圖功能,包括 移除/複製 特定元素物件、多重圖層、剪裁圖 片、移除背景等等。我用我們家狗狗的照片,嘗試移除愛心和狗狗的貼圖,沒想到他的移除 效果非常好,完全不留痕跡!

- 1. 上傳圖片後選擇 Selected tool
- 2. 圈選要移除或複製的內容
- 3. 若要移除選 Remove,若要複製選 Duplicate

小編所介紹的功能,目前只是 Styler AI 的一部份。雖然每天免費試用的次數有限,但到 目前為止他提供的功能和工具都非常強大,無論是課業或是商業設計,相信都能帶給你很大 的幫助!當然小編很推的原因是免費的啦,每天都有免費點數可以使用,還不趕快去試試 看~

https://www.stylar.ai/

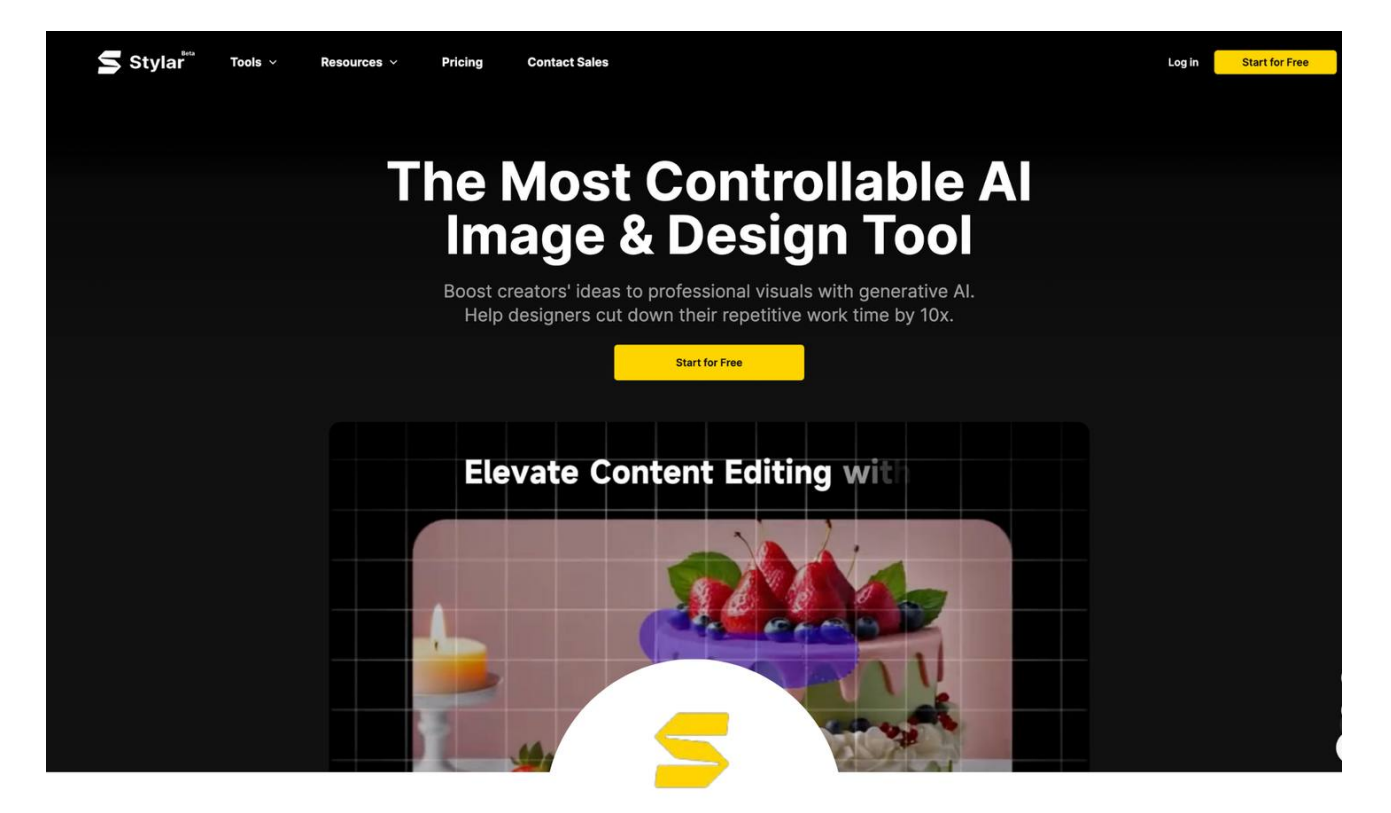

## 質感爆棚的 AI 繪圖工具

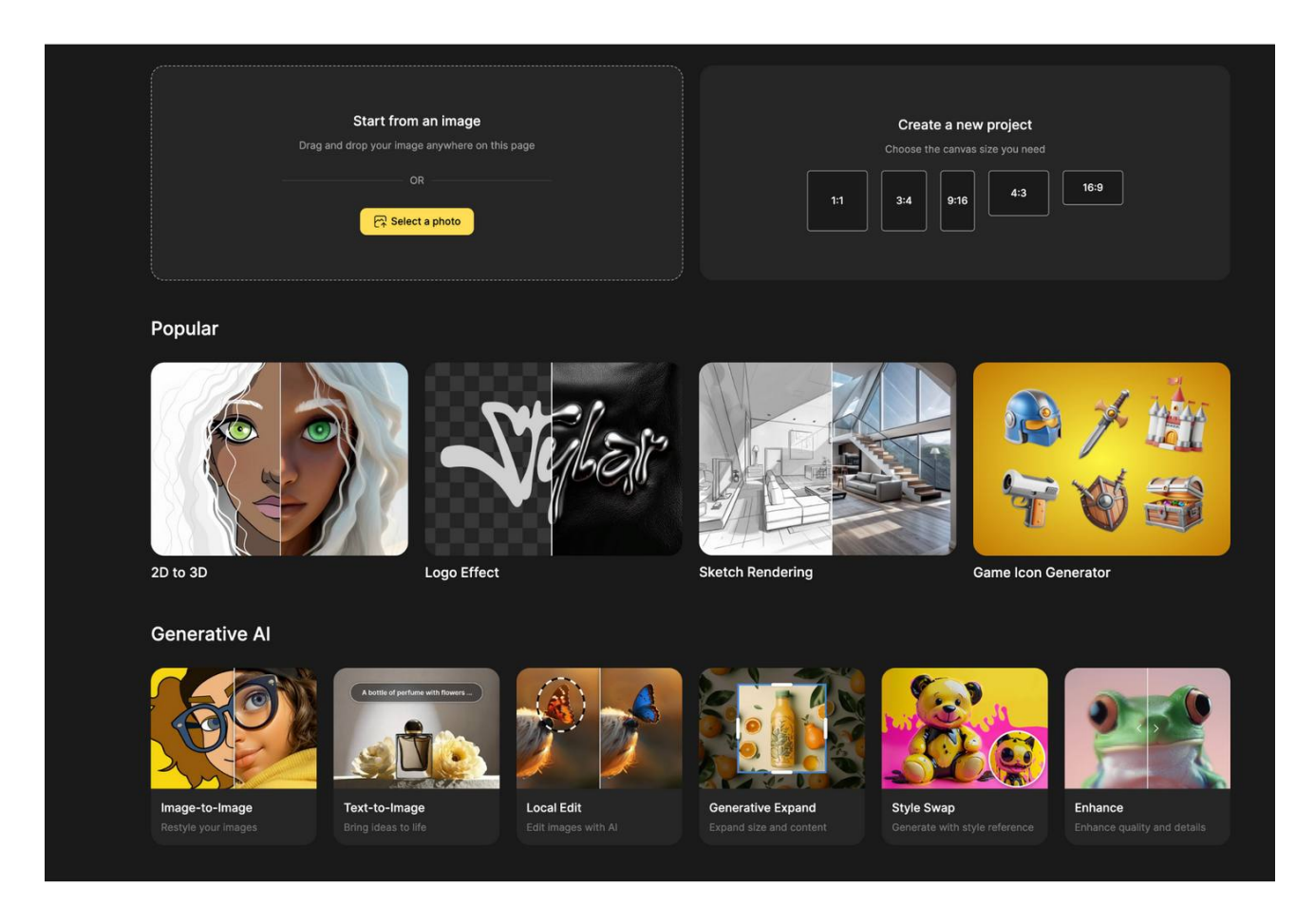

## Styler AI 轉換影像風格

你想要將你的照片轉換成不同的風格嗎?那你一定要嘗試Styler Al,不論你想要抽 象藝術風、人像、紋身圖騰等超多風格任你選!!

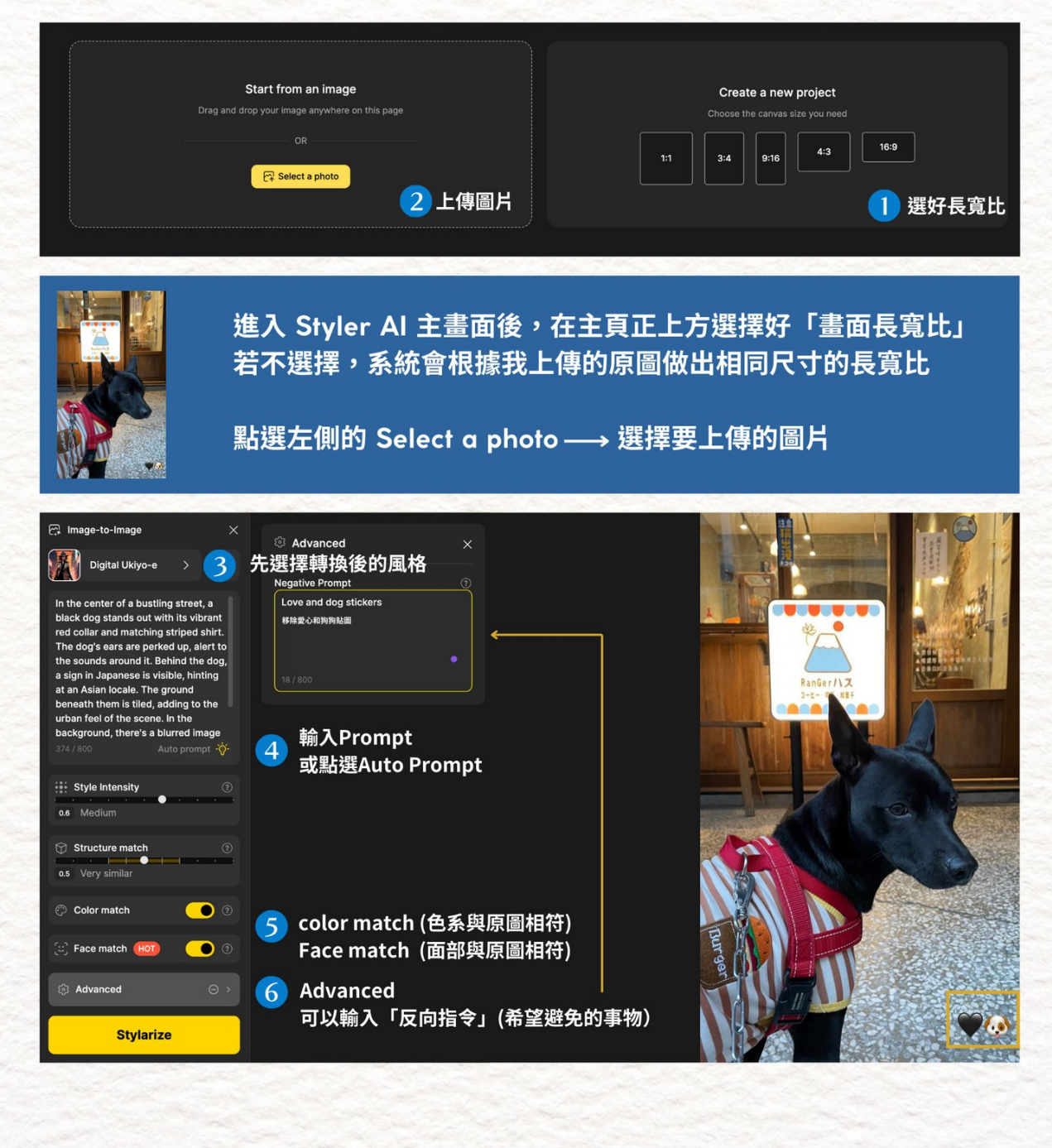

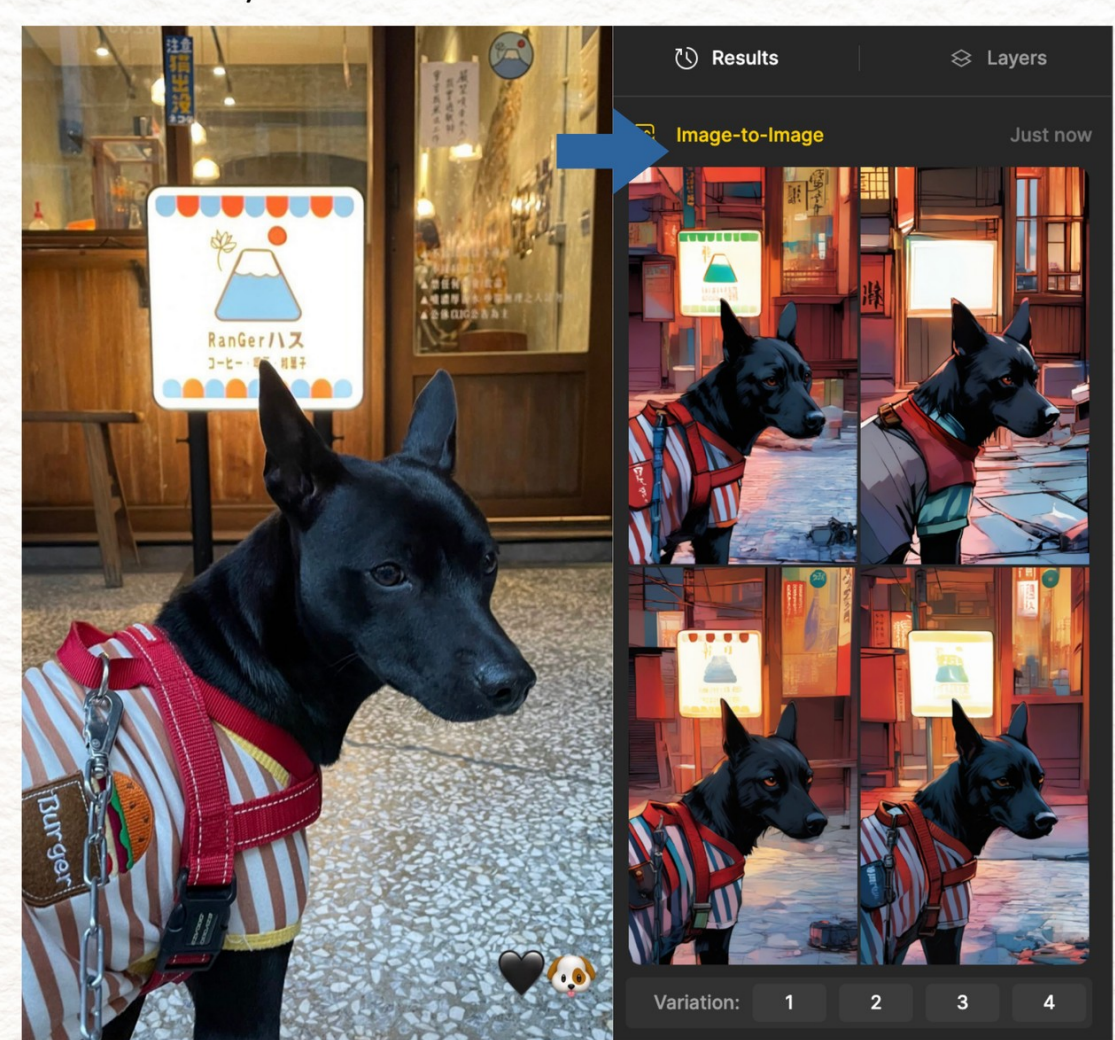

## 等待數秒,Styler AI 就會一次產生 4 張圖片

以相同圖片為參考圖,做出其他風格的影像

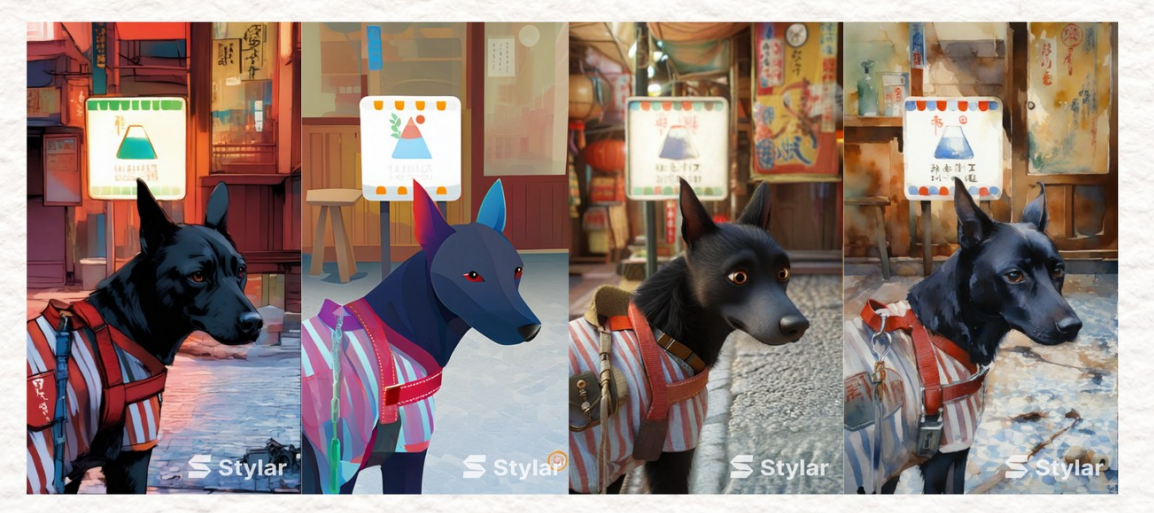

# Styler AI 轉換影像風格 (動漫真人化)

| Start from an image<br>Drag and drop your image anywhere on this page<br>OR<br>CR<br>Select a photo                                                                                                    | Create a new project<br>Choose the canvas size you need<br>11 3:4 9:16 4:3 16:9<br>1 選好長寬比 |
|----------------------------------------------------------------------------------------------------|--------------------------------------------------------------------------------------------|
| <ul> <li>Porte</li> <li>Porte</li></ul> |                                                                                            |
| 全國公司                                                                                                    | 即便是動漫風,四張都比原圖好看                                                                            |

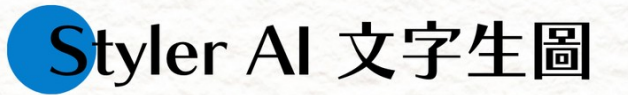

### 輸入文字指令就能產生圖片 (文字生圖) 到官網主頁,下拉後找到「Generative Al」,點選「Text-to-image」

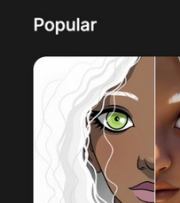

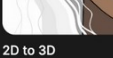

Generative AI

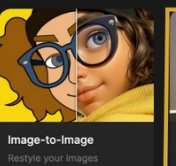

Al Portrait Filter

3 Stylarize

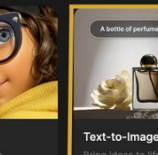

Local Ed

Logo Effect Text-to-image

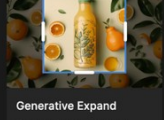

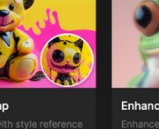

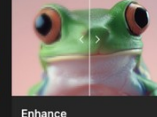

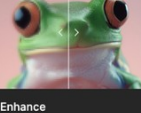

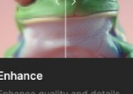

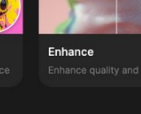

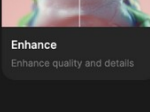

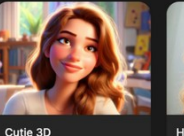

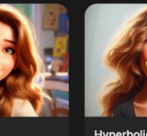

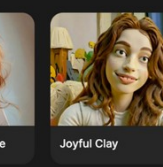

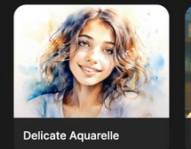

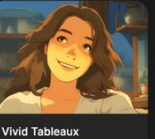

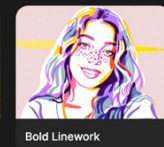

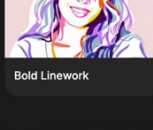

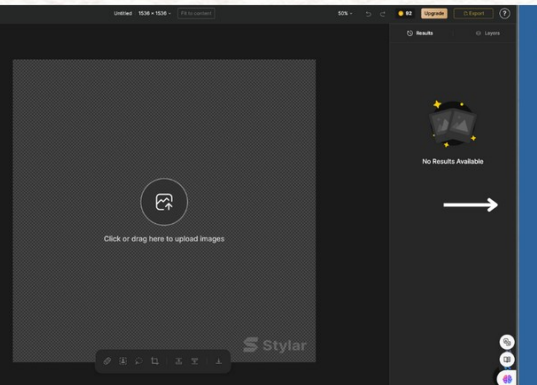

### 2 輸入Prompt

A robot girl doesn't know she's a robot and stands out among the girls

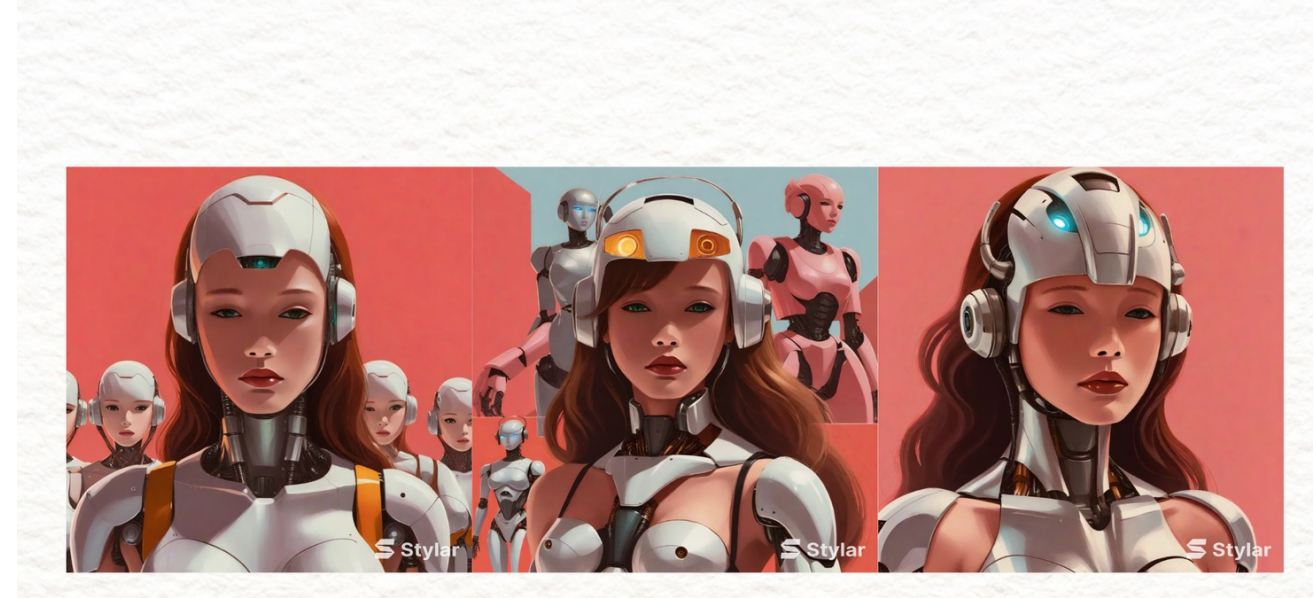

與選擇的風格相符,但與沒有完全符合指令

# Styler AI 修改圖片

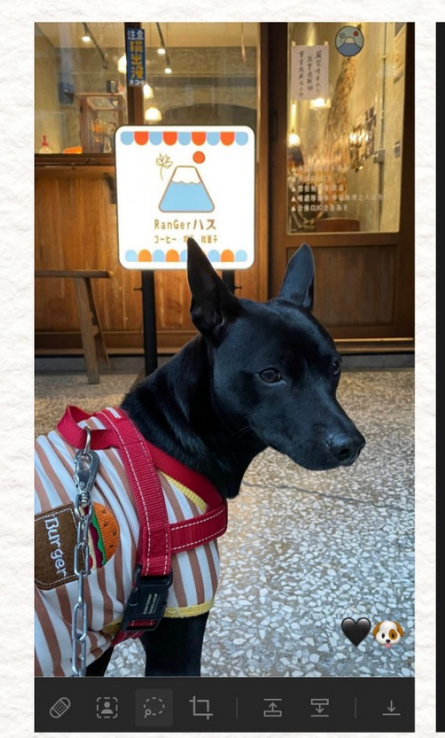

上傳圖片後選擇Selected tool 並圈選要移除或複製的內容

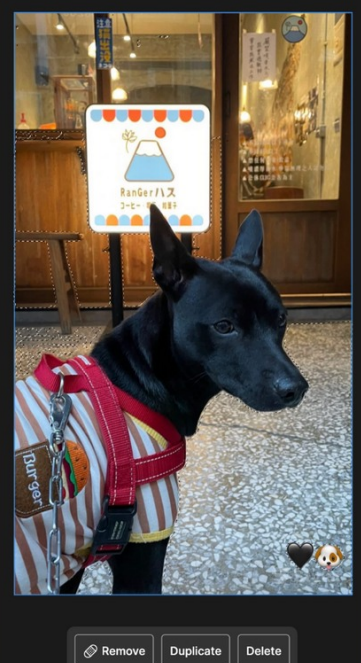

若要移除選Remove 若要複製選Duplicate

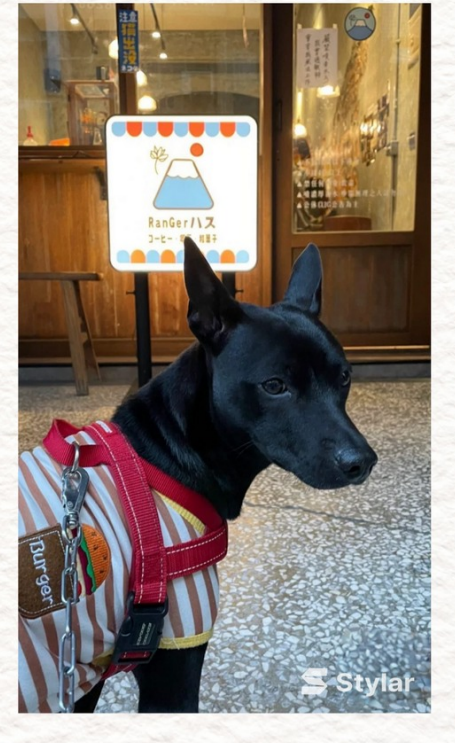

成品去除的超級乾淨!